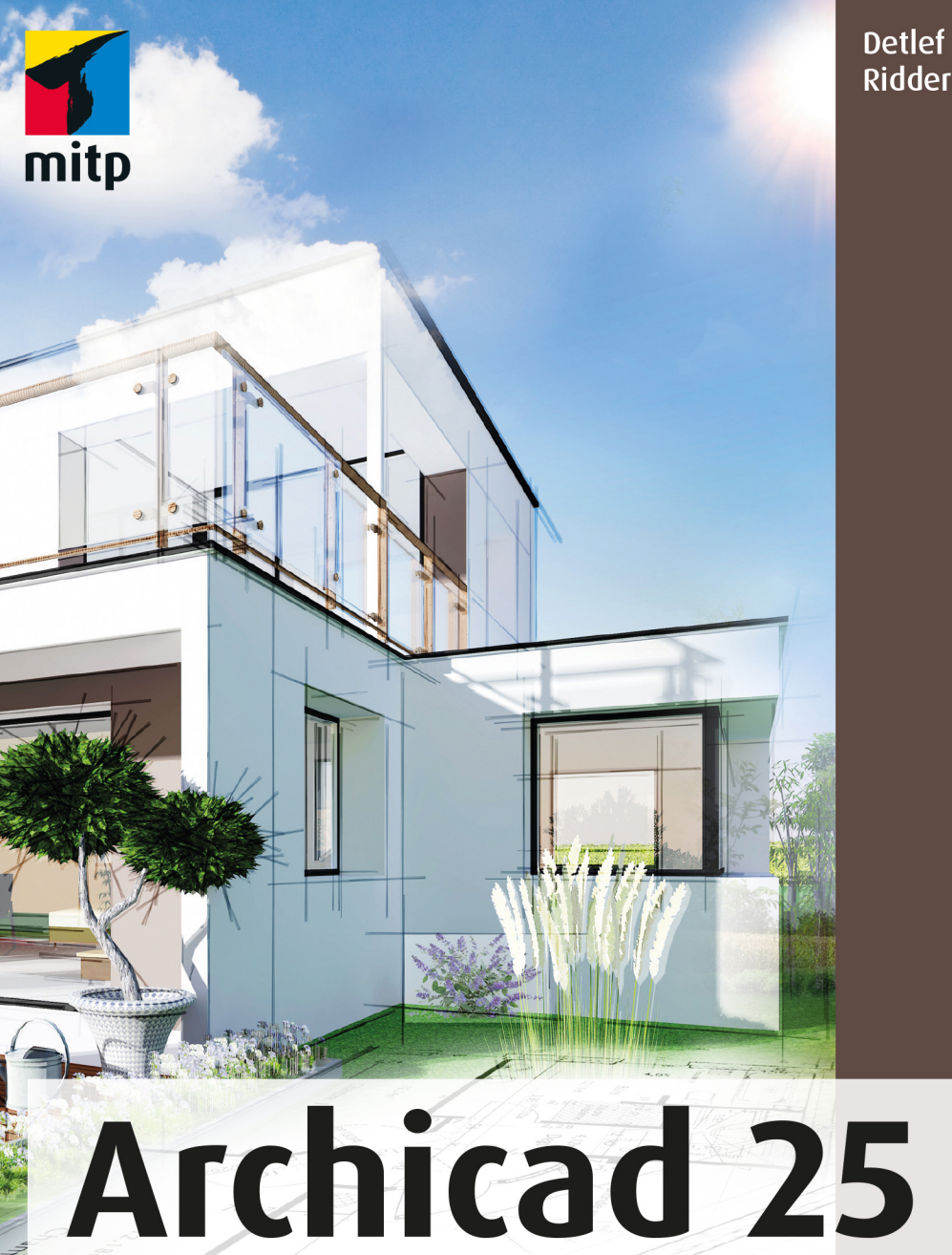

# Der umfassende Praxiseinstieg

Mit zahlreichen Beispielen und Übungsfragen

### Hinweis des Verlages zum Urheberrecht und Digitalen Rechtemanagement (DRM)

Liebe Leserinnen und Leser,

dieses E-Book, einschließlich aller seiner Teile, ist urheberrechtlich geschützt. Mit dem Kauf räumen wir Ihnen das Recht ein, die Inhalte im Rahmen des geltenden Urheberrechts zu nutzen. Jede Verwertung außerhalb dieser Grenzen ist ohne unsere Zustimmung unzulässig und strafbar. Das gilt besonders für Vervielfältigungen, Übersetzungen sowie Einspeicherung und Verarbeitung in elektronischen Systemen.

Je nachdem wo Sie Ihr E-Book gekauft haben, kann dieser Shop das E-Book vor Missbrauch durch ein digitales Rechtemanagement schützen. Häufig erfolgt dies in Form eines nicht sichtbaren digitalen Wasserzeichens, das dann individuell pro Nutzer signiert ist. Angaben zu diesem DRM finden Sie auf den Seiten der jeweiligen Anbieter.

Beim Kauf des E-Books in unserem Verlagsshop ist Ihr E-Book DRM-frei.

Viele Grüße und viel Spaß beim Lesen,

Dhr mitp-Verlagsteam

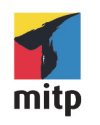

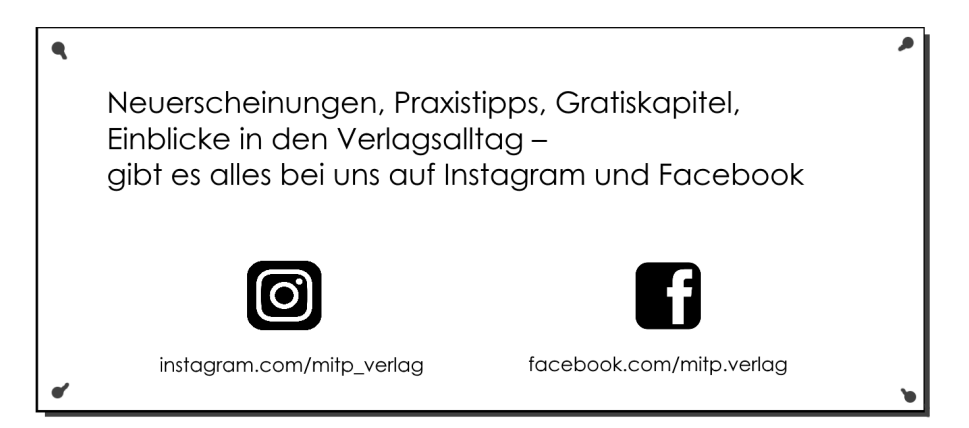

Detlef Ridder

## Archicad 25

Der umfassende Praxiseinstieg

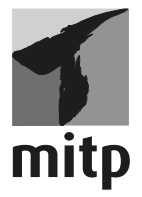

#### Bibliografische Information der Deutschen Nationalbibliothek

Die Deutsche Nationalbibliothek verzeichnet diese Publikation in der Deutschen Nationalbibliografie; detaillierte bibliografische Daten sind im Internet über <a href="http://dnb.d-nb.de">http://dnb.d-nb.de</a> abrufbar.

ISBN 978-3-7475-0368-3 1. Auflage 2022

www.mitp.de E-Mail: mitp-verlag@sigloch.de Telefon: +49 7953 / 7189 - 079 Telefax: +49 7953 / 7189 - 082

© 2021 mitp Verlags GmbH & Co. KG, Frechen

Dieses Werk, einschließlich aller seiner Teile, ist urheberrechtlich geschützt. Jede Verwertung außerhalb der engen Grenzen des Urheberrechtsgesetzes ist ohne Zustimmung des Verlages unzulässig und strafbar. Dies gilt insbesondere für Vervielfältigungen, Übersetzungen, Mikroverfilmungen und die Einspeicherung und Verarbeitung in elektronischen Systemen.

Die Wiedergabe von Gebrauchsnamen, Handelsnamen, Warenbezeichnungen usw. in diesem Werk berechtigt auch ohne besondere Kennzeichnung nicht zu der Annahme, dass solche Namen im Sinne der Warenzeichen- und Markenschutz-Gesetzgebung als frei zu betrachten wären und daher von jedermann benutzt werden dürften.

Lektorat: Rebecca Saalfeld, Lisa Kresse Sprachkorrektorat: Petra Heubach-Erdmann, Christine Hoffmeister Covergestaltung: Christian Kalkert Bildnachweis: © Chlorophylle / stock.adobe.com Satz: III-Satz, www.drei-satz.de

### Inhaltsverzeichnis

|      | Wo fi  | nde ich                                              | 13 |
|------|--------|------------------------------------------------------|----|
| I    | Schne  | llstart: Wie geht das?                               | 15 |
| I.I  | Archi  | cad und BIM                                          | 15 |
| 1.2  | Die Te | estversion                                           | 15 |
|      | I.2.I  | Hard- und Software-Voraussetzungen                   | 16 |
|      | I.2.2  | Installation                                         | 16 |
| 1.3  | Archi  | cad starten und eine einfache Konstruktion erstellen | 17 |
|      | 1.3.1  | Das Archicad-Fenster                                 | 18 |
| 1.4  | Neuh   | eiten der aktuellen Version                          | 26 |
| 1.5  | Konst  | ruktion der Außenwände                               | 27 |
|      | 1.5.1  | Nützliche Voreinstellungen                           | 31 |
|      | 1.5.2  | Vier Wände                                           | 33 |
| 1.6  | Die Ir | nnenwände                                            | 38 |
|      | 1.6.1  | Wandstärke und Ebenen                                | 38 |
|      | 1.6.2  | Eingabe für die Innenwände                           | 40 |
|      | 1.6.3  | Rasterfang und Koordinateneingabe                    | 46 |
| 1.7  | Die Ti | ür                                                   | 51 |
| 1.8  | Speicl | hern der Konstruktion                                | 56 |
| 1.9  | Einba  | u von Fenstern                                       | 56 |
| 1.10 | Bema   | ßung                                                 | 58 |
| 1.11 | 3D-Ar  | nsicht                                               | 61 |
| 1.12 | Übun   | gsfragen                                             | 63 |
| 2    | Die B  | enutzeroberfläche im Detail                          | 65 |
| 2.1  | Die A  | rbeitsumgebung »Profil Architektur 25«               | 65 |
| 2.2  | Das P  | feil-Werkzeug                                        | 75 |
|      | 2.2.I  | Objekte mit Pfeil-Werkzeug wählen                    | 76 |
|      | 2.2.2  | Punktpositionen auf Elementen                        | 76 |
| 2.3  | Zoom   | -Funktionen                                          | 78 |
|      | 2.3.1  | Zoom und Verschieben mit der Maus                    | 78 |
|      | 2.3.2  | Zoom und Verschieben mit Werkzeugen                  | 79 |
|      | 2.3.3  | Was ändert sich bei Wahl eines anderen Maßstabs?     | 80 |
| 2.4  | Konte  | xtmenü im Grundrissfenster                           | 80 |

| 2.5         | Ansic   | ht im 3D-Fenster manipulieren      | 82  |
|-------------|---------|------------------------------------|-----|
|             | 2.5.1   | Orbit                              | 83  |
|             | 2.5.2   | Das Kontextmenü im 3D-Fenster      | 83  |
|             | 2.5.3   | Bearbeitungsebene im 3D-Fenster    | 87  |
| 2.6         | Übun    | gsfragen                           | 88  |
| 3           | Koord   | inateneingabe                      | 89  |
| 3.1         | Der K   | oordinatenursprung                 | 89  |
|             | 3.1.1   | Projektursprung                    | 90  |
|             | 3.1.2   | Benutzerursprung                   | 90  |
|             | 3.1.3   | Bearbeitungsursprung               | 90  |
|             | 3.1.4   | Koordinateneingabe                 | 91  |
| 3.2         | Raster  | ·                                  | 99  |
| 3.3         | Hilfsli | inien                              | 101 |
|             | 3.3.I   | Permanente Hilfslinien             | 102 |
|             | 3.3.2   | Temporäre Hilfslinien – Fanghilfen | 103 |
|             | 3.3.3   | Fanghilfe Punkt                    | 105 |
|             | 3.3.4   | Haupt-Hilfslinien                  | 107 |
|             | 3.3.5   | Punkte auf Hilfslinien fixieren    | 107 |
| 3.4         | Fangp   | unkte und Fanghilfen               | 108 |
|             | 3.4.I   | Fangpunkte                         | 108 |
|             | 3.4.2   | Fangpunktvarianten                 | 111 |
|             | 3.4.3   | Koordinaten-Fang                   | 112 |
|             | 3.4.4   | Relative Konstruktionsmethoden     | 113 |
| 3.5         | Eleme   | entfang                            | 117 |
| 3.6         | Übun    | gsfragen                           | 118 |
| 4           | Einfac  | he Geometrie                       | 119 |
| <b>4.</b> I | Linie   |                                    | 120 |
|             | 4.I.I   | Übereinanderliegende Linien        | 122 |
| 4.2         | Kreis/  | Bogen                              | 123 |
| 4.3         | Polylii | nie                                | 125 |
|             | 4.3.I   | Polylinien verbinden               | 127 |
| 4.4         | Spline  | <u>.</u>                           | 127 |
|             | 4.4.I   | Splines verbinden                  | 130 |
| 4.5         | Fixpu   | nkt                                | 130 |
| 4.6         | Schrat  | ffur                               | 131 |
| •           | 4.6.1   | Schraffuren zusammenfassen         | 133 |
|             |         | C                                  |     |

| 5    | Wände      | e, Fenster, Türen                               | 135 |
|------|------------|-------------------------------------------------|-----|
| 5.1  | Wände      | 2                                               | 135 |
|      | 5.1.1      | Infofenster                                     | 135 |
|      | 5.1.2      | Materialien, Prioritäten und Profile            | 138 |
|      | 5.1.3      | Einstellungsdialog für Wände                    | 144 |
|      | 5.1.4      | Umbau-Status verwalten                          | 149 |
|      | 5.1.5      | Wandabschlüsse                                  | 151 |
|      | 5.1.6      | Wände gruppieren                                | 152 |
| 5.2  | Fenste     | r                                               | 153 |
|      | 5.2.1      | Fenster-Einbau und Manipulation                 | 156 |
| 5.3  | Eckfen     | nster                                           | 160 |
| 5.4  | Türen      |                                                 | 161 |
| 5.5  | Decker     | n                                               | 162 |
|      | 5.5.1      | Decken mit Zauberstab                           | 164 |
|      | 5.5.2      | Decken anpassen                                 | 165 |
|      | 5.5.3      | Deckendurchbrüche und Deckenkanten              | 167 |
| 5.6  | Däche      | r                                               | 170 |
| -    | 5.6.1      | Infofenster                                     | 170 |
|      | 5.6.2      | Verschiedene Dachformen erstellen               | 172 |
|      | 5.6.3      | Dach im 3D-Fenster                              | 175 |
|      | 5.6.4      | Weitere Dach-Grundeinstellungen                 | 176 |
|      | 5.6.5      | Durchbrüche                                     | 179 |
|      | 5.6.6      | Wände auf Dach anpassen.                        | 180 |
|      | 5.6.7      | Dachneigung, -höhe, Traufkanten und Höhenlinien | 181 |
| 5.7  | Schale     | n                                               | 183 |
| 5.8  | Dachfe     | enster und Gauben                               | 187 |
| 5.9  | Öffnur     | ngen                                            | 189 |
| 5.10 | Stütze     | n                                               | 193 |
| 2    | 5.10.1     | Einstellungsdialog für Stützen                  | 193 |
|      | 5.10.2     | Segmentierte Stützen                            | 197 |
|      | 5.10.3     | Eigenes Profil                                  | 199 |
|      | 5.10.4     | Stütze und Wand                                 | 200 |
|      | 5.10.5     | Segmentierte Stützen                            | 200 |
| 5.11 | Träger     |                                                 | 202 |
| ,    | 5.II.I     | Einfache Träger                                 | 202 |
|      | 5.11.2     | Segmentierte Träger.                            | 204 |
|      | 5.11.3     | Durchbrüche                                     | 206 |
|      | 5.11.4     | Gebogene Träger                                 | 208 |
| 5.12 | Freiflä    | chen                                            | 208 |
| J    | 1 1 0 1110 |                                                 |     |

| 5.13 | Geländer als Zäune                  |                   |     |
|------|-------------------------------------|-------------------|-----|
| 5.14 | Ubungstragen                        |                   | 212 |
| 6    | Elemente bearbeiten                 |                   | 213 |
| 6.1  | Informative Auswahl                 |                   | 213 |
|      | 6.1.1 Wahl mit Pfeilwerkzeug        |                   | 213 |
|      | 6.1.2 Schnell-Auswahl über die Ele  | mentfläche        | 214 |
| 6.2  | Auswahl zur Bearbeitung             |                   | 215 |
|      | 6.2.1 Auswahl mit Pfeil-Werkzeug    |                   | 215 |
|      | 6.2.2 Auswahl beenden               |                   | 216 |
|      | 6.2.3 Pfeil-Werkzeug und Auswahl    | methoden          | 216 |
|      | 6.2.4 Werkzeug Markierungsrahm      | en                | 216 |
|      | 6.2.5 Auswahl nach Kriterien        |                   | 217 |
|      | 6.2.6 Auswahlsets                   |                   | 219 |
| 6.3  | Direkt-Bearbeitung mit Pet-Paletten |                   | 220 |
| 6.4  | Elemente bearbeiten                 |                   | 222 |
|      | 6.4.1 Direktes Ziehen mit der Mau   | s                 | 222 |
|      | 6.4.2 Funktionen der Pet-Paletten   | verwenden         | 223 |
| 6.5  | Standard-Transformationen           |                   | 226 |
| 6.6  | Anpassungsoperationen               |                   | 233 |
| 6.7  | Der Zauberstab                      |                   | 238 |
| 6.8  | Kontextmenü verwenden               |                   | 242 |
| 6.9  | Bearbeiten-Menü                     |                   | 243 |
|      | 6.9.1 Bewegen                       |                   | 244 |
|      | 6.9.2 Ausrichten                    |                   | 245 |
|      | 6.9.3 Verteilen                     |                   | 246 |
|      | 6.9.4 Verändern                     |                   | 247 |
|      | 6.9.5 Vereinigen & Zerlegen         |                   | 253 |
|      | 6.9.6 Elementeinstellungen mit Pij  | pette und Spritze | 254 |
|      | 6.9.7 Tastaturkürzel                |                   | 256 |
|      | 6.9.8 Symbolleiste »Elemente bear   | beiten«           | 257 |
|      | 6.9.9 Symbolleiste »Elemente anor   | dnen«             | 262 |
| 6.10 | Drag&Drop                           |                   | 264 |
| 6.11 | Übungsfragen                        |                   | 265 |
| 7    | Treppen und Geländer                |                   | 267 |
| 7.1  | Treppen                             |                   | 267 |
| 7.2  | Treppengeländer                     |                   | 276 |
| 7.3  | Übungsfragen                        |                   | 278 |

| 8    | Fassaden 27                          |                                          |     |  |  |
|------|--------------------------------------|------------------------------------------|-----|--|--|
| 8.1  | Das Fassaden-Werkzeug27              |                                          |     |  |  |
| 8.2  | Fassaden mit Polylinienkontur.    28 |                                          |     |  |  |
| 8.3  | Fassaden bearbeiten28                |                                          |     |  |  |
| 8.4  | Symbol                               | lleiste Fassade                          | 291 |  |  |
| 8.5  | Eigene                               | Fassadenmuster erstellen                 | 294 |  |  |
| 8.6  | Ubung                                | sfragen                                  | 298 |  |  |
| 9    | Morph                                | Elemente                                 | 299 |  |  |
| 9.1  | Das Mo                               | orph-Werkzeug                            | 299 |  |  |
| 9.2  | Morph                                | Bearbeitung                              | 302 |  |  |
|      | 9.2.1                                | Die Morph-Symbolleiste                   | 302 |  |  |
|      | 9.2.2                                | Glätten                                  | 305 |  |  |
|      | 9.2.3                                | Arbeiten mit der Pet-Palette             | 308 |  |  |
| 9.3  | Übung                                | sfragen                                  | 312 |  |  |
| 10   | Bemaß                                | ung und Text                             | 313 |  |  |
| 10.1 | Bemaß                                | ungseinstellungen                        | 314 |  |  |
| 10.2 | Linear                               | bemaßen                                  | 317 |  |  |
|      | 10.2.1                               | Bemaßungsvorgang                         | 319 |  |  |
|      | 10.2.2                               | Geometriemethoden                        | 321 |  |  |
| 10.3 | Autom                                | atisch bemaßen                           | 332 |  |  |
|      | 10.3.1                               | Außenbemaßung                            | 332 |  |  |
|      | 10.3.2                               | Innenbemaßung                            | 334 |  |  |
| 10.4 | Bemaß                                | ungen bearbeiten                         | 335 |  |  |
|      | 10.4.1                               | Änderungen an Elementen                  | 335 |  |  |
|      | 10.4.2                               | Änderungen an der Bemaßung               | 335 |  |  |
| 10.5 | Das Te                               | xt-Werkzeug                              | 338 |  |  |
|      | 10.5.1                               | Einstellungen und Darstellung            | 338 |  |  |
|      | 10.5.2                               | Texterstellung                           | 340 |  |  |
|      | 10.5.3                               | Texte bearbeiten                         | 340 |  |  |
|      | 10.5.4                               | Etiketten                                | 343 |  |  |
|      | 10.5.5                               | Text ersetzen und Rechtschreibung prüfen | 344 |  |  |
| 10.6 | Änderu                               | ingsmarken und Änderungsmanager          | 344 |  |  |
|      | 10.6.1                               | Änderung über Revisionswolke erzeugen    | 345 |  |  |
|      | 10.6.2                               | Elementspezifische Änderungsmarkierung   | 347 |  |  |
| 10.7 | Übungsfragen                         |                                          |     |  |  |

| mpel, Listen und Auswertungen               | 349                                                                                                    |
|---------------------------------------------|----------------------------------------------------------------------------------------------------|
| mpel                                        | 349                                                                                                    |
| eineinstellungen                            | 351                                                                                                    |
| nzeige von Raumstempeln und Raum-Kategorien | 353                                                                                                    |
| äume anpassen                               | 355                                                                                                    |
| aum nach Dachlinien erzeugen                | 358                                                                                                    |
| igene Raumkategorien                        | 360                                                                                                    |
|                                             | 361                                                                                                    |
| lementlisten                                | 362                                                                                                    |
| isten zur Dokumentation                     | 364                                                                                                    |
| agen                                        | 365                                                                                                    |
|                                             |                                                                                                    |
| Ansichten, Innenansichten, Arbeitsblätter,  | 267                                                                                                    |
| nd 3D-Dokumente                             | 36/                                                                                                    |
|                                             | 200                                                                                                    |
| 1                                           | 372                                                                                                    |
| Sichlen                                     | 374                                                                                                    |
| atter                                       | 3/8                                                                                                    |
|                                             | 380                                                                                                    |
| schen Oberschreibungen                      | 202                                                                                                    |
| tte                                         | 38/                                                                                                    |
|                                             | 202                                                                                                    |
|                                             | 393                                                                                                    |
| D-Dokument aktualisieren und bearbeiten.    | 395                                                                                                    |
| D-Dokument bemäßen                          | 396                                                                                                    |
| agen                                        | 398                                                                                                    |
| tion, Layout und Plot                       | 399                                                                                                    |
| tion                                        | 399                                                                                                    |
| er Navigator                                | 399                                                                                                    |
| er Organisator                              | 402                                                                                                    |
| avoutbuch                                   | 408                                                                                                    |
|                                             |                                                                                                    |
| ·                                           | 414                                                                                                    |
| ,<br>                                       | 414<br>415                                                                                                    |
| en                                          | 414<br>415<br>416                                                                                                    |
| én                                          | 414<br>415<br>416<br>416                                                                                                    |
|                                             | npel, Listen und Auswertungen         npel.         sineinstellungen         nzeige von Raumstempeln und Raum-Kategorien         iume anpassen         aum nach Dachlinien erzeugen         gene Raumkategorien         ementlisten         sten zur Dokumentation         agen         Ansichten, Innenansichten, Arbeitsblätter,         nd 3D-Dokumente         n         ichten         itter         okument         >Dokument erstellen         >Dokument aktualisieren und bearbeiten         >Dokument bemaßen         agen         ion, Layout und Plot         ion.         er Organisator         ayoutbuch |

| 14   | Projekteinstellungen, Geschosse und Ebenen | 421 |
|------|--------------------------------------------|-----|
| 14.1 | Projekteinstellungen                       | 421 |
|      | 14.1.1 Arbeitseinheiten                    | 422 |
|      | 14.1.2 Bemaßungseinstellungen              | 422 |
|      | 14.1.3 Berechnungseinheiten und -regeln    | 423 |
|      | 14.1.4 Raumflächen                         | 424 |
|      | 14.1.5 Referenzhöhen                       | 424 |
|      | 14.1.6 Projektlage                         | 426 |
|      | 14.1.7 Nordrichtung einstellen             | 427 |
| 14.2 | Geschossverwaltung                         | 427 |
| 14.3 | Ebenen                                     | 431 |
| 14.4 | Der HKLSE-Modeler                          | 434 |
| 14.5 | Übungsfragen                               | 437 |
|      | Visualisionung                             | 420 |
| 15   | Visualisierung                             | 439 |
| 13.1 | Photorealistische Darstellungen            | 442 |
| 1).2 | I Render-Finstellungen                     | 442 |
|      | 1.2.1 Kender Einstehungen.                 | 445 |
|      | 1.2.2 Kanicia                              | 448 |
| 15 2 | Sonnenstudie                               | 449 |
| 1)·) | Ühungsfragen                               | 450 |
| 1).4 | obungsnägen                                | 430 |
| 16   | Konstruktionsbeispiel                      | 451 |
| 16.1 | Das Projekt                                | 451 |
| 16.2 | Die Geschosse                              | 452 |
| 16.3 | Das Erdgeschoss                            | 453 |
|      | 16.3.1 Wände                               | 453 |
|      | 16.3.2 Türen und Fenster                   | 458 |
| 16.4 | Die anderen Geschosse                      | 462 |
| 16.5 | Das Gelände                                | 466 |
| 16.6 | Der Keller                                 | 468 |
|      | 16.6.1 Kellertreppe außen                  | 469 |
|      | 16.6.2    Kellertreppe innen               | 471 |
|      | 16.6.3 Der Kellerboden                     | 472 |
|      | 16.6.4 Wand-Fundamente                     | 473 |
| 16.7 | Treppe im Erdgeschoss                      | 475 |

|             | 16.7.1 Decken und Wände                                                                                 | 478               |
|-------------|----------------------------------------------------------------------------------------------------|-------------------|
|             | 16.7.2 Der Balkon                                                                                       | 479               |
| 16.8        | Der Hauseingang                                                                                         | 480               |
| 16.9        | Das Obergeschoss                                                                                        | 481               |
| 16.10       | Das Dach                                                                                                | 482               |
| 16.11       | Übungsfragen                                                                                            | 484               |
|             |                                                                                                    |                   |
| Α           | Fragen und Antworten                                                                                    | 485               |
| A<br>B      | Fragen und Antworten<br>Unterschiede Windows – Macintosh und Tastaturkürzel                             | 485<br>497        |
| A<br>B<br>C | Fragen und AntwortenUnterschiede Windows – Macintosh und TastaturkürzelDie Benutzeroberfläche im Detail | 485<br>497<br>499 |

### Wo finde ich ...

### Schnelle Themenübersicht

| Koordinateneingabe               | Kapitel 3 Seite 89                  |
|----------------------------------|-------------------------------------|
| Fanghilfen/-punkte/Elementfang . | Abschnitt 3.4, 3.5 Seite 108, 117   |
| Hilfslinien                      | Abschnitt 3.3 Seite 101             |
| Elemente wählen                  | Abschnitt 6.1, 6.2 Seite 213, 215   |
| Geschosse verwalten              | Abschnitt 14.2Seite 427             |
| Zoomen                           | Abschnitt 2.3 Seite 78              |
| Zeichenbefehle                   |                                     |
| D-Geometrie                      | Kapitel 4 Seite 119                 |
| Dächer                           | Abschnitt 5.6                       |
| Dachfenster                      | Abschnitt 5.8 Seite 187             |
| Decken                           | Abschnitt 5.5                       |
| Eckfenster                       | Abschnitt 5.3 Seite 160             |
| Fassaden                         | Abschnitt 8.1 Seite 279             |
| Fenster                          | Abschnitt 5.2 Seite 153             |
| ■ HKLSE                          | Abschnitt 14.4 Seite 434            |
| ■ Morphs                         | Kapitel 9 Seite 299                 |
| ■ Öffnungen                      | Abschnitt 5.9                       |
| Schalen                          | Abschnitt 5.7 Seite 183             |
| Stützen                          | Abschnitt 5.10 Seite 193            |
| Träger                           | Abschnitt 5.11 Seite 202            |
| Treppen                          | Kapitel 7 Seite 267                 |
| ■ Türen                          | Abschnitt 5.4 Seite 161             |
| Wände                            | Abschnitt 5.1 Seite 135             |
| Bearbeitungsbefehle              | Kapitel 6 Seite 213                 |
| Bemaßung                         |                                     |
| automatisch                      | Abschnitt 10.3 Seite 332            |
| • einzeln                        | Abschnitt 10.1, 10.2 Seite 314, 317 |

| Texte                 | Abschnitt 10.5 | . Seite 338 |
|-----------------------|----------------|-------------|
| Schnitte, Ansichten   | Kapitel 12     | Seite 367   |
| 3D-Ansicht/3D-Fenster | Abschnitt 2.5  | . Seite 82  |
| Zeichnungserstellung  | Kapitel 13     | Seite 399   |
| Plotten               | Abschnitt 13.2 | .Seite 414  |
| Listenausgabe         | Kapitel 11     | Seite 349   |
| Visualisierung        | Kapitel 15     | Seite 439   |
| Tragwerksanalyse      | Anhang C       | .Seite 528  |

### Schnellstart: Wie geht das?

In diesem einleitenden Kapitel wird zunächst die Installation des Programms beschrieben und dann anhand eines einfachen Beispiels ein kurzer Überblick über die Bedienung gegeben. Die Vertiefung über einzelne Bedienelemente, die Benutzeroberfläche und eine systematische Einführung in die Konstruktionsweise mit Archicad wird in den nachfolgenden Kapiteln gebracht.

#### 1.1 Archicad und BIM

Archicad ist ein ausgereiftes CAD-System für Architekturaufgaben. Es arbeitet objektorientiert und erstellt ein Gebäudemodell aus Architekturelementen, die aus einem Werkzeugkasten gewählt werden und durch Einstellen ihrer Eigenschaften an die Anforderungen des Projekts angepasst werden. Diese Architekturelemente tragen alle Informationen über Materialien, Abmessungen und Volumen bei sich und sind damit intelligente Objekte. Die internen Informationen der Objekte werden automatisch in Form von Teilelisten, Stücklisten, Massenlisten und Raumstempeln als Projektdaten zusammengefasst und sind stets automatisch aktuell. Es handelt sich hier also nicht um ein Basis-CAD-Programm, das seine Konstruktionen aus einzelnen Linien, Bögen, Kreisen etc. zusammensetzt, sondern um ein fortgeschrittenes CAD-System mit intelligenten Objekten und fortschrittlicher Konstruktionstechnik. Archicad nennt sein CAD-Modell deshalb BIM, Building Information Model. Es gibt zur eigentlichen CAD-Software noch eine interessante Projektverwaltungssoftware, den Graphisoft BIM Server. Damit können Projekte, auf die mehrere Mitarbeiter zugreifen sollen, im Netzwerk verwaltet und mit Zugriffsrechten versehen werden.

#### 1.2 Die Testversion

Sie können eine Testversion von Archicad 25 übers Internet unter http:// www.graphisoft.de herunterladen. Sie finden auf der Begrüßungsseite oben rechts einen Button ARCHICAD JETZT TESTEN. Nach einem Klick darauf erscheint ein Fenster zur Auswahl der Art der Testversion. Für den PROFESSIONELLEN AN-WENDER kann eine 30-Tage-Test-Lizenz vergeben werden, für SCHÜLER, STUDEN-TEN, DOZENTEN ODER BILDUNGSEINRICHTUNGEN kann die 30-Tage-Frist mit einem Nachweis auf 1 Jahr verlängert werden. Die Lizenznummer wird jeweils nach einer Registrierung zugewiesen.

Die detaillierten Installations- und Lizenzabläufe finden Sie unter der Internet-Adresse https://helpcenters.graphisoft.de/handbuecher.

#### 1.2.1 Hard- und Software-Voraussetzungen

Folgende 64-Bit-Betriebssysteme werden für Archicad 25 empfohlen:

- Windows 10
- macOS 11 Big Sur (mindestens macOS 10.15 Catalina)

Als Hardware wird mindestens vorausgesetzt:

- Für PC oder Mac: Ein 64-Bit-Prozessor mit vier oder mehr Kernen ist nötig.
- 16 GB RAM-Speicher oder mehr werden empfohlen, Minimum wären 8 GB.
- Mindestens 5 GB freier Speicherplatz auf der Festplatte f
  ür die komplette Installation
- Zusätzlich 10 GB Festplattenspeicher oder mehr pro aktivem Projekt
- Bildschirmauflösung von 1920 x 1080 Pixel oder mehr wird empfohlen.
- Grafikkarte mit Open GL 4.5 und möglichst 2 GB oder mehr Videospeicher. Optional 4 GB und 5K-Display, um die Hardwarebeschleunigung voll zu nutzen
- Zeigegerät: Maus oder Trackball
- Schnelles Internet für den Software-Download und Updates

Für die Vollversion ist ein Archicad-25-CodeMeter-Hardware-Key oder -Software-Key nötig.

#### 1.2.2 Installation

Obwohl Sie zur Ausführung von Archicad nur einfache Benutzerrechte benötigen, müssen Sie für die Installation *Administratorrechte* auf dem PC besitzen. Außerdem sollten alle anderen Anwendungen geschlossen sein.

Nach dem Download führen Sie die Datei Archicad-25-GER-3002-1.0.exe aus dem Download-Verzeichnis aus. Es erscheint ein Hauptdialogfenster (Abbildung I.I) und dann eine Reihe weiterer Dialogfenster, die Sie meist mit einem Klick auf WEITER durchlaufen.

Wenn eine vorherige Version von Archicad gefunden wird, könnten Sie einige Einstellungen übernehmen. Es wird aber empfohlen, die neuesten Programmeinstellungen zu benutzen.

Mit FERTIGSTELLEN wird die Installation beendet.

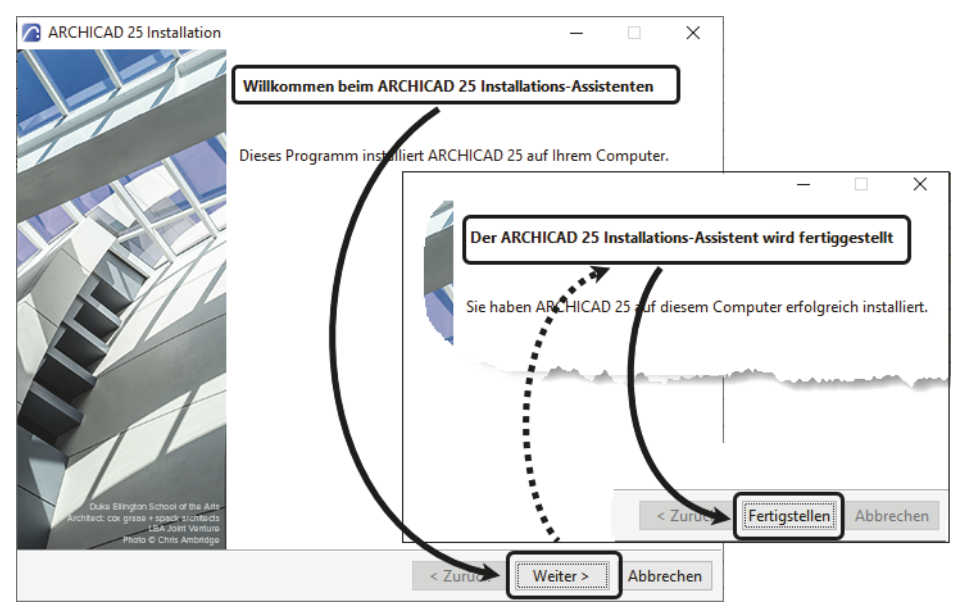

Abb. 1.1: Installation von Archicad 25

# **1.3** Archicad starten und eine einfache Konstruktion erstellen

Wir wollen hier zunächst Archicad so benutzen, wie es bei normaler Installation eingerichtet wird.

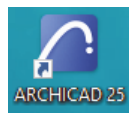

Abb. 1.2: Startsymbol für Archicad 25 auf dem Desktop

Danach erscheint das Start-Dialogfenster. Hier wählen Sie, ob Sie ein neues Projekt beginnen wollen (= NEU) oder eine bestehende Konstruktion fortsetzen wollen (= SUCHEN). Sie könnten sich auch an einem Team-Projekt beteiligen, wenn der BIM-Server installiert und gestartet ist. Für die erste Konstruktion wählen Sie hier NEU|NEUES PROJEKT.

Es werden zwei Vorlagen angeboten, die sich in der Geschoss-Organisation unterscheiden. Bei of ARCHICAD 25 BEISPIEL VORLAGE – GESCHOSS OK FF.TPL startet und endet ein Geschoss mit der Oberkante des Fertigfußbodens (OK FF). Bei der zweiten Vorlage erstreckt sich das Geschoss zwischen den Oberkanten der Rohdecken (OK RD). Da für viele Maße der Fertigfußboden mit Höhe o nützlich ist, verwenden Sie hier als *Vorlage* am besten die 01 ARCHICAD 25 BEISPIEL VORLAGE – GESCHOSS OK FF.TPL und wählen die *Arbeitsumgebung* PROFIL ARCHITEKTUR 25. Dann erst sehen Sie das Archicad-Fenster mit vielen Werkzeugen und Paletten.

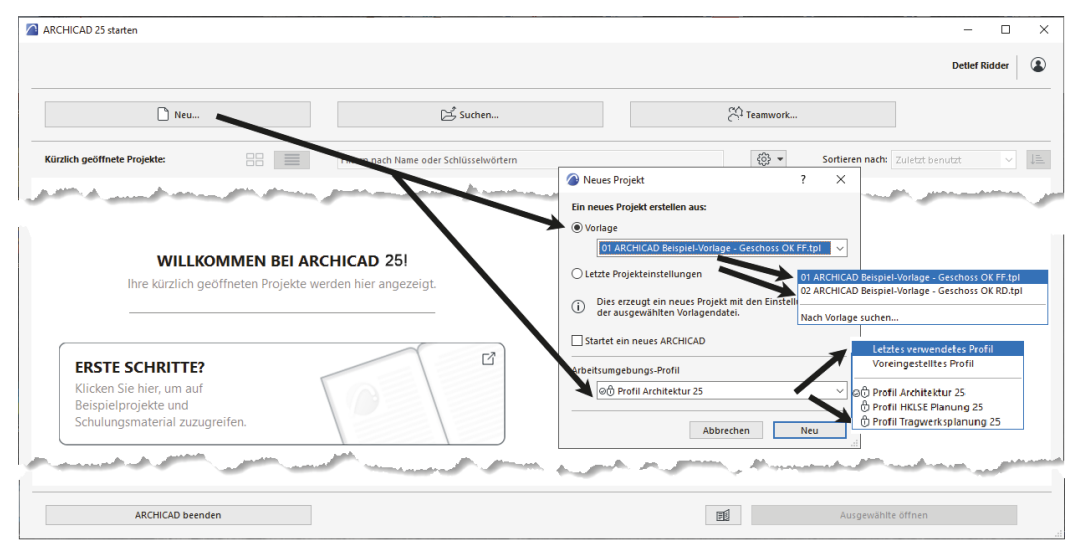

Abb. 1.3: Start-Dialogfenster bei Archicad

Die Archicad-Zeichnung wird mit der Dateiendung \*.PLN – abgeleitet von »PLaN« – gespeichert. Die Sicherungsdateien erhalten die Endung \*.BPN entsprechend »Backup-PlaN«.

#### 1.3.1 Das Archicad-Fenster

Nach dem Start eines neuen Projekts werden die Grundeinstellungen der Arbeitsumgebung und die Benutzeroberfläche aufgebaut. Das zentrale Archicad-GRUNDRISSFENSTER ist von mehreren Funktionsleisten oben, links, rechts und unten umgeben.

Mitten im GRUNDRISSFENSTER erscheint beim ersten Aufruf ein Hinweistext auf der Zeichenfläche. Auf der linken Seite dieses Texts wird die höhenmäßige Zuordnung von Geschosshöhen, Decken und Wänden beschrieben (Abbildung 1.5). Unten wird darauf hingewiesen, dass Sie eine nützliche MODELLIERUNGSRICHT-LINIE für Ihr Projekt aus dem Internet herunterladen können.

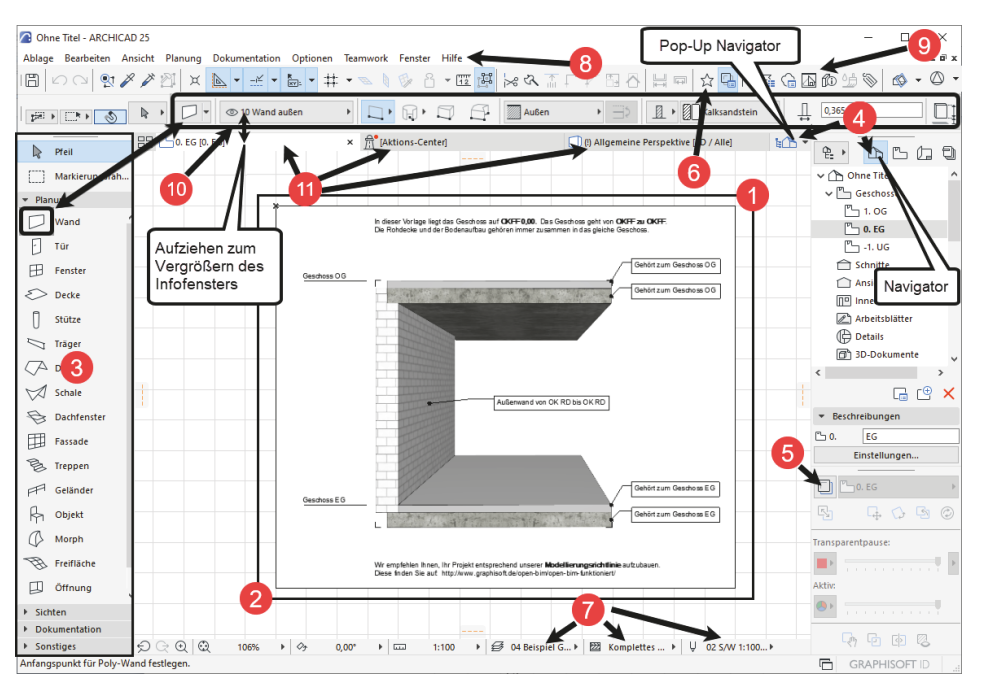

Abb. 1.4: Archicad 25-Benutzeroberfläche nach dem Start

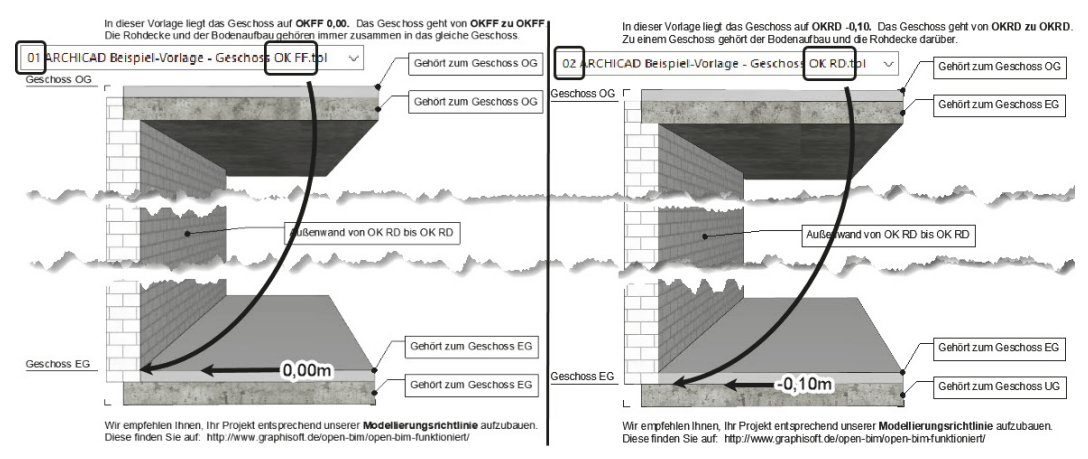

Abb. 1.5: Hinweise zur Orientierung von Decken und Wänden

Diesen Hinweis-Text können Sie anklicken oder über zwei Klicks mit einer Box markieren **1 2** und mit der Taste Entf löschen.

Der WERKZEUGKASTEN erscheint links mit Erläuterungstexten **3**. Er enthält die *Erstellungswerkzeuge* für die verschiedenen *Architekturelemente*. Durch Verschieben

der rechten Kante können die Erklärungen ausgeblendet und die Werkzeuge kompakter angezeigt werden.

Der NAVIGATOR mit Anzeige aller Geschosse kann über den POP-UP NAVIGATOR eingeschaltet werden. Im NAVIGATOR sehen Sie die Struktur des Projekts mit den verschiedenen *Geschossen, Schnitt-, Detail-* und *3D-Ansichten* und den *Zeichnungsinformationen*, die in *Listen* zusammengefasst werden können.

Die TRANSPARENTPAUSE zur Anzeige anderer Geschosse kann über **G** aktiviert und dann unter dem NAVIGATOR platziert werden.

Die FAVORITEN können unter ③ aktiviert werden. Dort finden Sie die vordefinierten Konstruktionselemente, auch in grafischer Darstellung. Eigene Konstruktionselemente mit eigenen Parameterwerten und Namen können Sie hier auch aus dem EINSTELLUNGSDIALOG jedes Werkzeugs hinzufügen, um sie jederzeit sozusagen griffbereit zu halten. Mit einem *Doppelklick* können diese FAVORITEN-Elemente für weitere Konstruktionen aktiviert werden.

In der Leiste unter dem Zeichenfenster verteilt von links nach rechts finden Sie die nützlichen SCHNELL-EINSTELLUNGEN **7** der Zeichnungsansicht.

Unter dem obersten blauen Balken, der PROGRAMMLEISTE mit *Programmnamen* und *Namen der aktuellen Projektdatei*, finden Sie die MENÜLEISTE ③ . Sie enthält in Aufklappmenüs die *Befehlsaufrufe nach Kategorien* geordnet.

Darunter liegt die Symbolleiste STANDARD 🥑 mit Funktionen wie NEU, ÖFFNEN, SICHERN, DRUCKEN und vielen weiteren Werkzeugen.

Unter der Menüleiste liegt das INFOFENSTER **(D)**, das immer die wichtigsten Details des *aktuellen Konstruktionswerkzeugs* anzeigt. Wenn kein Werkzeug aktiv ist, liegen dort die Einstellungen für das PFEIL-Werkzeug. Normalerweise ist dieses Fenster eine Zeile hoch, es kann aber durch Herunterziehen des Zeichenfenster-Rands vergrößert werden, um mehr Eingabeoptionen des aktuellen Werkzeugs zu sehen.

Darunter liegt eine Leiste **①**, die *Tabs* zum Aufruf verschiedener Zeichnungsfenster enthält. Vorgabemäßig liegen hier ein Tab für das GRUNDRISSFENSTER des Erdgeschosses und ein Tab für die 3D-ANSICHT. Durch diese Tabs wird das Umschalten zwischen verschiedenen Ansichten der Zeichnung besonders schnell möglich. Archicad stellt hier dann im Laufe der Konstruktion immer die zuletzt benutzten Ansichten zur Verfügung, nicht nur die beiden voreingestellten. Die darüber aufzurufenden Ansichten werden im Hintergrund stets auf aktuellem Stand gehalten. Dadurch ist vom Computer beim Umschalten keine Neuberechnung der betreffenden Ansicht mehr nötig.

Den Hauptteil der Bildschirmoberfläche nimmt das GRUNDRISSFENSTER ein. Hier entsteht im normalen Konstruktionsmodus Ihr Projekt in Form von Grundrissen. Der KOORDINATENNULLPUNKT wird durch ein *Kreuz* markiert.

| Ohne Titel - ARCHICAL Ablage Bearbeiten Ar                                                     | 1024<br>Isicht Planung Dokumentation Optionen Teamwoo |                                                                                                    | ste                                                               | - 0 ×<br>-ex                                                                                                    |
|------------------------------------------------------------------------------------------------|-------------------------------------------------------|----------------------------------------------------------------------------------------------------|-------------------------------------------------------------------|----------------------------------------------------------------------------------------------------|
| Haupt                                                                                          | k · / <                                               | Infofen                                                                                                    | ster                                                              |                                                                                                    |
| Pfell     Markierungsrah     Panung     Wand                                                   | 88 (1) 0. 10 (2). EG                                  | Tabs für Ansichtsfens                                                                                                    | eisten<br>ter                                                     |                                                                                                    |
| [] Tür<br>⊞ Fenster<br>≷> Decke<br>[] Stütze                                                   | Menüleiste                                            | Koordinatennullpun                                                                                                    | kt Navigator                                                      | 1. UG<br>Schnitte<br>Ansichten<br>Im Innenansichten<br>Arbeitzbiätter                                                                      |
| ☐ Träger<br>☐ Dach<br>Ø Schale<br>☐ Dachfegster<br>☐ Fassact<br>% Treppen                      | Werkz                                                 |                                                                                                    | ISS-                                                              | (⊕ Details<br>(⊕ Do-Deskumente                                                                                                    |
| Geländer  Goljekt  Morph  Frefläche  Othrung  Raum                                             |                                                       | fenst                                                                                                    | <b>E</b> Statusanzeige                                            | Deeflichen     Viel Projettinnate     Projettinnate     Projettinnate     Projettinnate     Viel Storenbungtn     So. EG     Einstellungen |
| Ansicht                                                                                        | Dialog                                                | anfrage des Programms                                                                                                    |                                                                   | □ <u>□</u> 0.EG →                                                                                                    |
| <ul> <li>Oriente innenansicht</li> <li>Arbeitsblatt</li> <li>Detail</li> <li>Detail</li> </ul> | Zoom                                                  | Hilfsmittelleiste                                                                                                    | Schnell-Optionen                                                  | Transparentpause:                                                                                                    |
| <ul> <li>Sonstiges</li> <li>Klicken Siemmil dem Curso</li> </ul>                               | 있 및 및 153% · 아 0,00°                                  | → C2 1:100      →      →      →      →      →      →      →      →      →      →      →      →      →      →      →      →      →      →      →      →      →      →      →      →      →      →      →      →      →      →      →      →      →      →      →      →      →      →      →      →      →      →      →      →      →      →      →      →      →      →      →      →      →      →      →      →      →      →      →      →      →      →      →      →      →      →      →      →      →      →      →      →      →      →      →      →      →      →      →      →      →      →      →      →      →      →      →      →      →      →      →      →      →      →      →      →      →      →      →      →      →      →      →      →      →      →      →      →      →      →      →      →      →      →      →      →      →      →      →      →      →      →      →      →      →      →      →      →      →      →      →      →      →      →      →      →      →      →      →      →      →      →      →      →      →      →      →      →      →      →      →      →      →      →      →      →      →      →      →      →      →      →      →      →      →      →      →      →      →      →      →      →      →      →      →      →      →      →      →      →      →      →      →      →      →      →      →      →      →      →      →      →      →      →      →      →      →      →      →      →      →      →      →      →      →      →      →      →      →      →      →      →      →      →      →      →      →      →      →      →      →      →      →      →      →      →      →      →      →      →      →      →      →      →      →      →      →      →      →      →      →      →      →      →      →      →      →      →      →      →      →      →      →      →      →      →      →      →      →      →      →      →      →      →      →      →      →      →      →      →      →      →      →      →      →      →      →      →      →      →      →      →      →      →      →      →      →      →      →      → | D 04 Beispiel Ge + CB Keine Übersch + 🖄 CO Reiner Neu + 🛅 DIN 135 | 6-Ru                                                                                                    |

Abb. 1.6: Archicad 25-Bildschirm

Unter dem GRUNDRISSFENSTER liegt noch die HILFSMITTELLEISTE mit Buttons für *Zoom-Optionen* (Abbildung 1.7) und mit den Drop-down-Listen der SCHNELL-OP-TIONEN zur Anzeigesteuerung.

#### Tipp

Die bisher genannten Paletten können Sie auch über das Menü FENSTER|PALET-TEN|... jederzeit aktivieren oder deaktivieren. Unter FENSTER|SYMBOLLEISTEN finden Sie die oben genannten Symbolleisten und auch weitere.

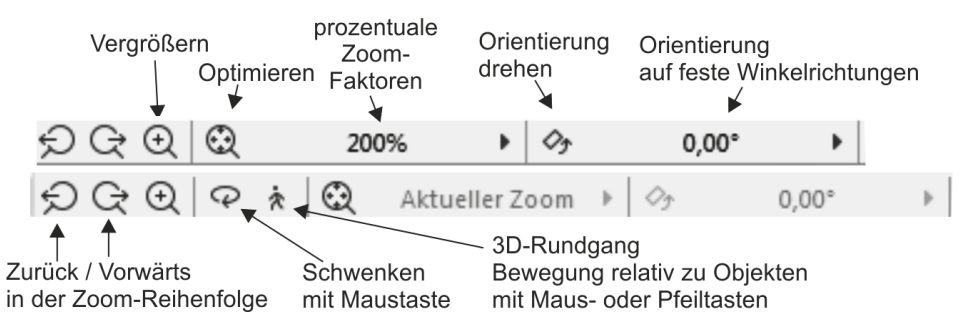

Abb. 1.7: Werkzeuge der Hilfsmittelleiste für 2D und 3D

Die ZOOM-Werkzeuge in der HILFSMITTELLEISTE haben folgende Bedeutung:

- 💭 VORHERIGER ZOOM geht in der Zoom-/Schieben-/Drehen-Historie rückwärts.
- Q NÄCHSTER ZOOM geht in der Zoom-/Schieben-/Drehen-Historie wieder vorwärts.
- Q ZOOM-VERGRÖßERN Sie wählen hierbei über zwei diagonale Punkte einen Ausschnitt des Bilds aus, der dann auf den kompletten Bildschirm vergrößert wird.
- ORBIT Diese Funktion existiert nur, wenn Sie im NAVIGATOR eine 3D-ANSICHT gewählt haben. Sie erlaubt durch vertikale Bewegung der gedrückten Maustaste ein Kippen der 3D-Ansicht, bei horizontaler Bewegung ein Drehen.
- 3D-RUNDGANG Diese Funktion existiert nur, wenn Sie im NAVIGATOR eine 3D-ANSICHT gewählt haben. Sie bewegen mit Maustaste oder Pfeiltasten Ihre Position relativ zur Konstruktion.
- ۞ OPTIMIEREN zeigt die gesamte Konstruktion bildschirmfüllend an.
- ZOOM steuert die Vergrößerung auf dem Bildschirm unabhängig vom späteren Plotmaßstab. Hier können Sie einen Zoomfaktor aus einer Liste diskreter Werte auswählen. Dieses Feld dient der Anzeige des aktuellen Zoomfaktors.
- ORIENTIERUNG EINSTELLEN dreht den Bildschirminhalt um einen wählbaren Drehpunkt (erster Klick) aus einer gewählten Richtung (zweiter Klick: Punkt für Startwinkel) in eine neue Richtung (dritter Klick: Punkt für neuen Winkel).
- ORIENTIERUNG Diese Box erlaubt die Auswahl eines festen Drehwinkels aus einer Box. Ein Klick darauf genügt, um die Drehung auf einen festen Wert einzustellen.

Rechts neben den Zoom-Werkzeugen finden Sie weitere Tabs mit Drop-down-Auswahl, die zu den SCHNELL-OPTIONEN gehören.

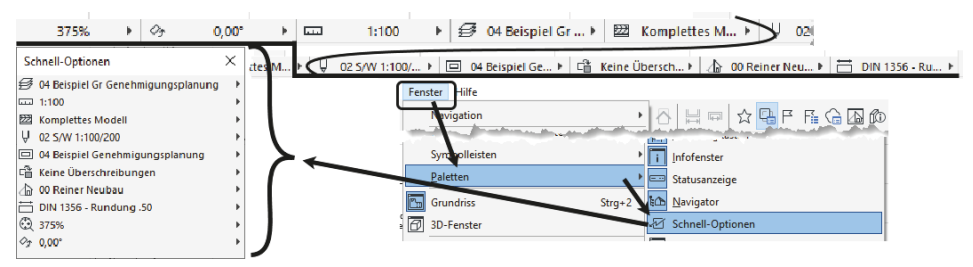

Abb. 1.8: SCHNELL-OPTIONEN in der Leiste unter dem Grundrissfenster und als eigene Palette

Die SCHNELL-OPTIONEN zusammen gibt es auch als eigene Palette. Sie steuern die Darstellung der Elemente in der aktuellen Ansicht. Sie zeigen Folgendes an:

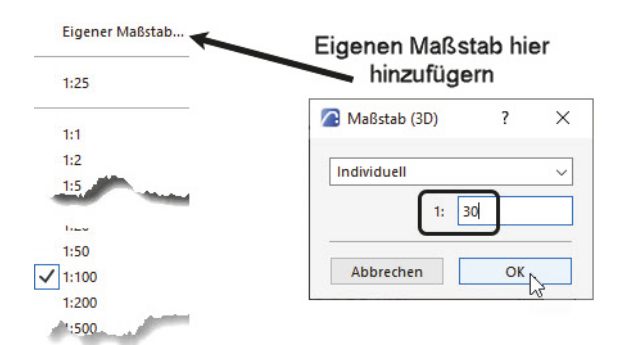

Abb. 1.9: Maßstabsliste

■ EBENEN-KOMBINATIONEN Sie steuern die Sichtbarkeit der Konstruktionselemente, die auf verschiedenen transparenten EBENEN übereinanderliegen, für unterschiedliche Darstellungsziele. Die Voreinstellung ist 02A BEISPIEL GR GENEH-MIGUNGSPLANUNG (Gr = Grundriss, S/A = Schnitt/Ansicht). Die Sichtbarkeit der verschiedenen Ebenen kann für jede Kombination unter DOKUMENTATION| EBENEN|EBENEN (MODELLDARSTELLUNG) angezeigt und modifiziert werden.

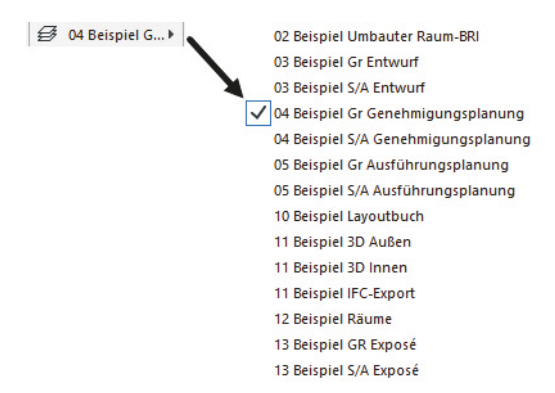

Abb. 1.10: Ebenen-Kombinationen

- MAßSTAB Der gewählte Maßstab wirkt sich auf die relative Größe von Texten und Bemaßungsobjekten aus. Diese Objekte werden automatisch so skaliert, dass sie später bei der maßstäblichen Plotausgabe die gewünschte Höhe haben.
- STRUKTURDARSTELLUNG Sie erlaubt unterschiedlich detaillierte Darstellungen strukturierter Bauteile. Für Wände und Decken mit Schichtaufbau steuern Sie hier die Sichtbarkeit der Schichten.

| Kapitel 1<br>Sebuellaterti W | lia aabt daa)  |                        |               |
|------------------------------|----------------|------------------------|---------------|
| Scrinelistart: w             | le gent das?   |                        |               |
|                              |                |                        |               |
| K K                          | omplettes 🕨 🔶  | ✓ Komplettes Modell    |               |
| zionimi                      | ations Kasia K | Ohne Bekleidungen      | V/_/// P      |
|                              |                | Nur der Kern           |               |
| 18-/1                        |                | Nur der Kern der trage | nden Elemente |

Abb. 1.11: Strukturdarstellungen

STIFT-SET Es legt fest, welche Stiftnummer mit welcher Linienstärke und welcher Farbe ausgegeben wird. Im EINSTELLUNGSDIALOG jedes Elements ist für die verschiedenen Linien jeweils die Stiftnummer einstellbar. Über das gewählte STIFT-SET wird jeder Stiftnummer dann die Linienstärke und Farbe zugeordnet.

| Ų | 02 S/W 1:100 > |   | 01 ARCHICAD 1:100/200                               |
|---|----------------|---|-----------------------------------------------------|
|   |                | - | ✓ 02 S/W 1:100/200                                  |
|   |                |   | 03 ARCHICAD 1:20/50                                 |
|   |                |   | 04 S/W 1:20/50                                      |
|   |                |   | 05 DIN 1356-1 2018 Liniengruppe   ≤ 1 : 100         |
|   |                |   | 06 DIN 1356-1 2018 Liniengruppe 2   1: 100 / 1 : 50 |
|   |                |   | 07 DIN 1356-1 2018 Liniengruppe 3   ≥ 1 : 50        |
|   |                |   | 08 AutoCAD Stifte                                   |
|   |                |   |                                                     |

Abb. 1.12: Stift-Sets

MODELL-DARSTELLUNGSKOMBINATION Sie steuert die Art und Weise, wie detailliert verschiedene Objekte dargestellt werden sollen. Es gibt sechs vordefinierte Darstellungsarten. Die Sichtbarkeit der Darstellung verschiedener Details kann unter DOKUMENTATION MODELLDARSTELLUNG MODELLDARSTELLUNG ERSTELLEN angezeigt und modifiziert werden.

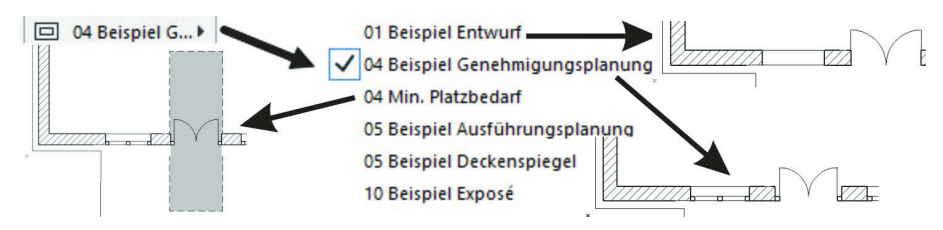

Abb. 1.13: MODELL-DARSTELLUNGSKOMBINATIONEN

GRAFISCHE ÜBERSCHREIBUNGSREGELKOMBINATION Für spezielle Gebäudeanalysen können extra Regeln zur Darstellung von Elementen erstellt werden. So gibt es beispielsweise eine fertige Überschreibungsregel für tragende Bauteile. Bauteile, die im EINSTELLUNGSDIALOG als tragend klassifiziert sind, werden dann rot hervorgehoben, nicht tragende blau und undefinierte gelb. Vorgegeben ist hier natürlich KEINE ÜBERSCHREIBUNGEN. Diese Regeln können unter DOKUMENTA-TION|GRAFISCHE ÜBERSCHREIBUNGEN|GRAFISCHE ÜBERSCHREIBUNGSREGELN bearbeitet werden.

1.3 Archicad starten und eine einfache Konstruktion erstellen 70 Durchbrüche Gewerk Heizung 🖀 Keine Übersc... 🕻 🛹 Keine Überschreibungen 70 Durchbrüche Gewerk Lüftung 70 Durchbrüche Gewerk Sanitär 70 Raum Bodenbeläge 60 Ansicht mit Textur (nur ge 70 Raum Kategoriefarbe Wände werden 60 Bauteile grau 80 ARCHICAD Modell transparent JEC rot im Schnitt mit 60 Bauteile schwarz 80 Hotlink-Module grau Schraffur 60 Bauteile weiß mit Trennlin 90 Prüfung Bauteile ohne Klassifikation dargestellt 60 Brandschutz 90 Prüfung Bemaßung und Etiketten 60 Schnitte/Ansichten ohne 90 Prüfung Ebenen zu Klassifierung 90 Prüfung Lage innen - außen 60 Schraffuren transparent 90 Prüfung Raumgrößen 70 Durchbrüche Gewerk Elektro 90 Prüfung Tragende Funktion 70 Durchbrüche Gewerk Gas 90 Prüfung Türbreite ----70 Durchbrüche Gewerk-Weimung for a desired 90 Prüfung Türhöhe

Abb. 1.14: Überschreibungsregeln

UMBAU-FILTER Jede Wand kann einem der drei Zustände BESTAND, ABBRUCH oder NEUBAU zugeordnet werden. Je nach Filter-Auswahl werden die betreffenden Wände angezeigt oder nicht bzw. farbig markiert.

| (A) | 00 Reiner Neub > |              |
|-----|------------------|--------------|
|     |                  | iner Neubau  |
|     | 01 Be            | stand        |
|     | 02 AI            | obruch       |
|     | 03 AI            | bruch/Neubau |
|     | 04 N             | eubau        |
|     | 05 Er            | ndzustand    |
|     |                  |              |

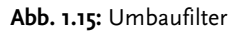

BEMA&UNGEN Aus vier verschiedenen Bema&ungstypen ist DIN 1356 – RUN-DUNG 0.50 vorgegeben. Dies ist eine normale Baubema&ung mit Angabe der halben Zentimeter. Die übrigen Bema&ungsdarstellungen sind DIN 1356 – RUNDUNG 0.01 mit Anzeige bis zum Millimeter hin, DIN 1356 – RUNDUNG 0.25 mit Anzeige bis zum Viertel-Zentimeter hin und MILLIMETER mit Anzeige der Zentimeter und Millimeter und auch der hundertstel Millimeter als hochgestellte Zahlen.

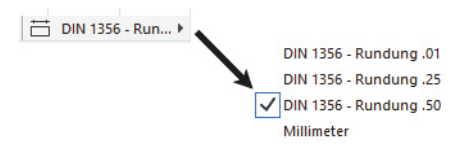

Abb. 1.16: Bemaßungseinstellungen

■ SCHATTIERUNG In einer 3D-Ansicht erscheint anstelle der BEMAßUNGSEIN-STELLUNG die Auswahl für eine SCHATTIERUNG.

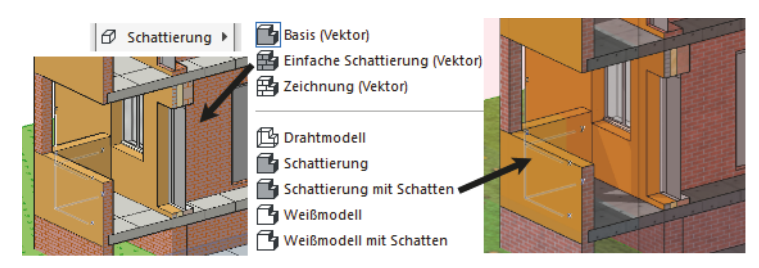

Abb. 1.17: Verschiedene Schattierungen

Als unterste Leiste des Programms finden Sie eine DIALOGLEISTE, in der bei Befehlsbedienung die Eingabeaufforderungen erscheinen.

```
Klicken Sie mit dem Cursor auf ein Element oder ziehen Sie einen Auswahlbereich auf. Drücken Sie für
Morphbearbeitung Strg/Ctrl+Umsch, um zwischen Element-/Unterelement-Auswahl zu wechseln.
```

Abb. 1.18: Dialogleiste zur Erläuterung der Eingabe für jeden Befehl

### 1.4 Neuheiten der aktuellen Version

Archicad 25 weist gegenüber der Vorgängerversion viele kleine Optimierungen auf, von denen hier die wichtigsten aufgezählt werden sollen.

- Einzelne Elemente können in 3D ausgeblendet werden.
- Oberflächentexturen können auch in Schnitten und Ansichten dargestellt werden.
- Für die Kücheneinrichtungen gibt es nun eine Vielzahl von Elementen, die flexibel modifiziert werden können.
- Es kann ein Vermessungspunkt mit geografischen Koordinaten für DWG-, DXF- und IFC-Export eingefügt werden.
- Ein neuer Desktop Viewer für BIMx-Dateien kommt mit der Version mit.
- Es gibt eine regelbasierte Berechnungsmethode für Flächen und Volumen von Bauteilschichten.
- Die Markierung von Elementen wird beim Wechsel der Sichten beibehalten.
- Das Treppenwerkzeug wurde mit neuer Berechnungsmethode und Aufteilungsoptionen verbessert.
- Oberflächentexturen können auch als Texturen verwendet werden.

### 1.5 Konstruktion der Außenwände

Um schnell in die Konstruktion einzusteigen, soll hier versucht werden, mit einfachsten Mitteln und den Werkzeugen, die automatisch oder mit wenigen Klicks zu aktivieren sind, zunächst eine einfache Entwurfszeichnung zu erstellen. Die Maße sind in Abbildung 1.19 gegeben. Es sollen Außenwände für einen einfachen Grundriss gezeichnet werden, Innenwände, Fenster und die Eingangstür mit Standard-Elementen.

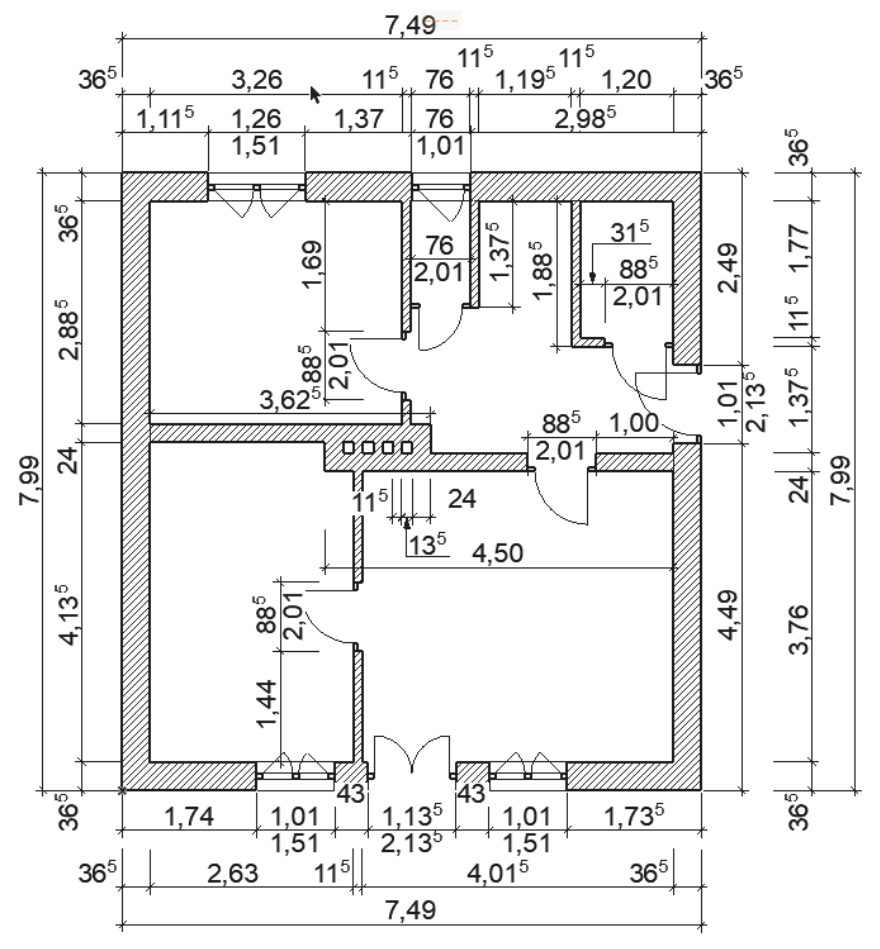

Abb. 1.19: Erste Beispielkonstruktion

Nehmen wir an, dass Sie Archicad gestartet und ein neues Projekt begonnen haben. Dann wird Ihnen nach dem Start-Dialogfenster im Grundrissfenster rechts oben nach Aktivieren des POP-UP NAVIGATORS schon mal unter GESCHOSSE mit o. EG das *Erdgeschoss als aktuelles Geschoss* angezeigt (Abbildung 1.20 bzw. Abbildung 1.21). Die Geschossnummerierung beginnt automatisch mit o, der Name EG ist eine Vorgabe, die Sie nach Rechtsklick darauf über GESCHOSS UMBENENNEN auch ändern können.

Etwas unterhalb der Strukturdarstellung des NAVIGATORS finden Sie bei BE-SCHREIBUNGEN die Schaltfläche EINSTELLUNGEN. Hier können Sie mit einem Klick die Voreinstellungen für das Geschoss sehen, ändern und auch weitere Geschosse mit DARÜBER EINFÜGEN und DARUNTER EINFÜGEN erstellen (Abbildung 1.20). Alternativ erreichen Sie die Geschoss-Einstellungen auch über das Rechtsklickmenü eines beliebigen Geschosses.

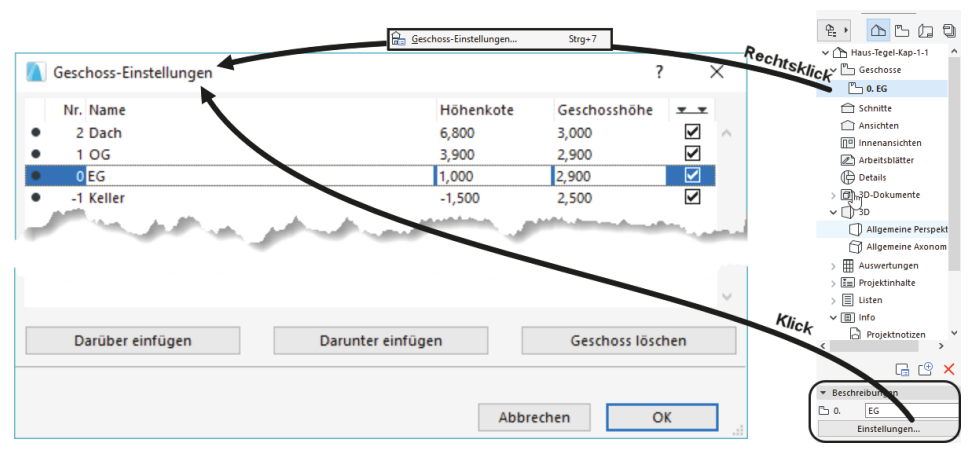

Im Beispiel werden wir uns zunächst auf ein einziges Geschoss beschränken.

Abb. 1.20: Einstellungen für Geschosse

Nun sollen die ersten Wände konstruiert werden. Sie beginnen natürlich damit, dass Sie im WERKZEUGKASTEN links das WAND-Werkzeug 
anklicken. Das führt dazu, dass im INFOFENSTER oberhalb des Grundrissfensters die wichtigsten GRUND-EINSTELLUNGEN für dieses WAND-Werkzeug angezeigt werden (Abbildung 1.21). Außerdem erscheint sofort ganz unten in der STATUSANZEIGE die Anfrage AN-FANGSPUNKT FÜR WAND FESTLEGEN. Hier erfahren Sie bei Aufruf bestimmter Funktionen immer, was zu tun ist. Sofern Sie also noch nicht auswendig wissen, wie Archicad zu bedienen ist, bekommen Sie hier unten stets wertvolle Hilfe.

Zur schnellen Auswahl von Wandtypen aktivieren Sie in der Standard-Symbol-LEISTE die FAVORITEN 🔄, die neben dem WERKZEUGKASTEN angezeigt werden. Dort können Sie unter der Kategorie WÄNDE den Typ KS 36,5 CM wählen.